## ユーザー登録

- ※ 初めて Web 請求システムをご利用になる方向けの手順です。 すでにこの手順を終えている場合は、ログインを行ってください。
- ① <u>村井建設のホームページ</u>の協力会社様へページにある WEB 請求システム利用申込書をダウンロードしてくだ

## さい。

協力会社様へ 各機業をご添用ください。

エクセルデータを添付しておりますので、ダウンロードしてご利用ください。

※Web請求システムユーザー登録につきましては『Web請求システム利用申込書』をダウンロードし、 Excelのまま専用メールにて添付し提出して下さい。

請求書の提出方法につきましては『Web請求システム操作説明書』をご参照の上、提出願います。

## ▲ へ URAI WEB 請求システム

2024年3月26日

ログイン画面はこちら→ WEB請求システムログイン

| 分類  | 總 票 么          | ファイル名           | 備考    |  |
|-----|----------------|-----------------|-------|--|
|     | WEB講求システム利用中込置 | moushikomi.xlsx | 業者記入用 |  |
| 調水器 | WEB請求システム操作説明書 | web_manual.pdf  | 都考資料  |  |

- ② Excel を開き、各項目を記入します。
- ③ 記載後、弊社メールアドレス(<u>webseikyu@muraikensetsu.co.jp</u>)宛に Excel ファイルを送付してくだ さい。
- ④ 弊社がメール内容を確認致します。
   確認後、webseikyu@muraikensetsu.co.jp
   からログインのための準備が整ったことをお伝えするメールを
   返信致します。

※3営業日ほどお待ち下さい。

- ⑤ ログイン準備完了のメールが届きましたら、「<u>https://wis-murai.kushiro-idc.jp/wis\_murai/</u>」へアクセ スして下さい。
  - ※ <u>村井建設のホームページ</u>の協力会社様へページにある <u>WEB 請求システムログイン</u>をクリックすることでも アクセスできます。

| MAURAI               |
|----------------------|
| Web請求システム            |
| ログイン ユーザー世俗          |
| 2 yoursigexample.com |
| <u>а</u> 1020-к      |
| バスワードをお忘れてすか?        |
| ログイン>                |
|                      |
|                      |
|                      |

⑥ ユーザー登録をクリックします。

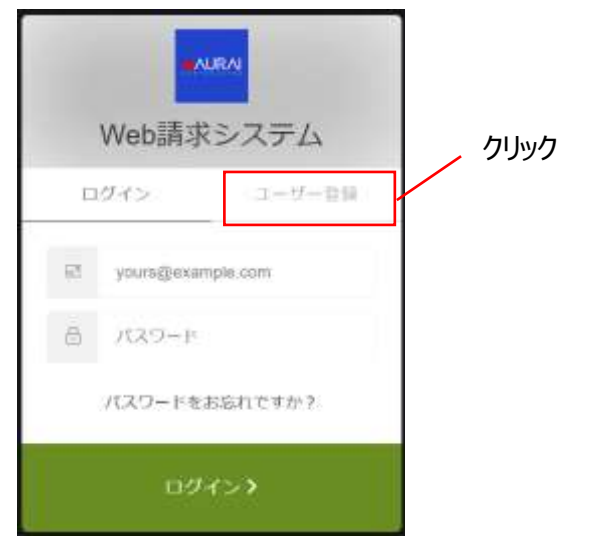

⑦ メールアドレス、パスワードを入力し、 ユーザー登録をクリックして下さい。

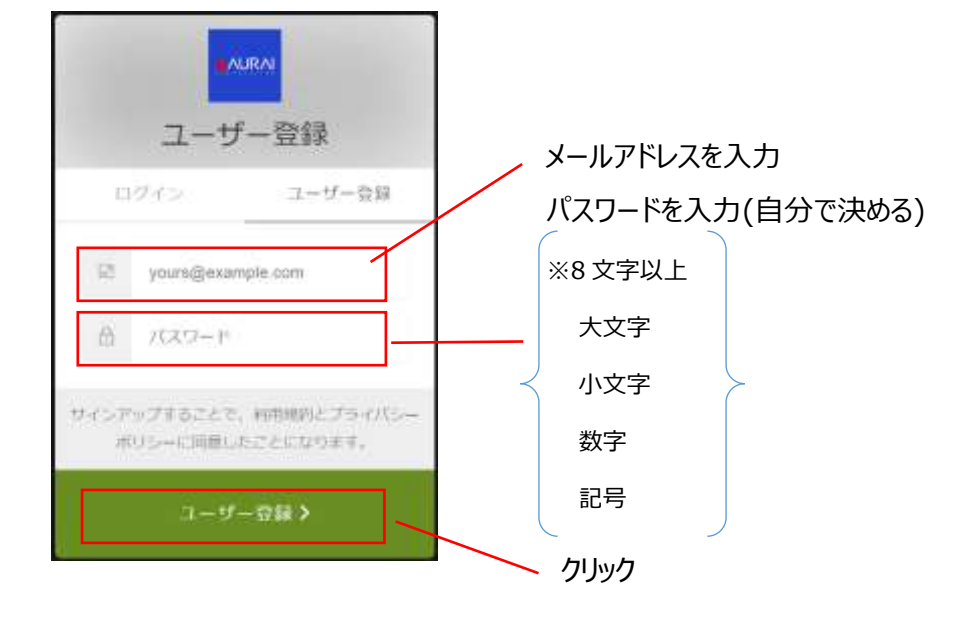

※ユーザー登録をクリックしたときにエラーメッセージが表示される場合、以下の原因が考えられます。

| - AURAI<br>ユーザー登録                          |                         |  |  |  |  |
|--------------------------------------------|-------------------------|--|--|--|--|
| 申し訳ございません。ユーザー登録時に何らかの理由に<br>よりエラーが発生しました。 |                         |  |  |  |  |
| ログイン                                       | ユーザー登録                  |  |  |  |  |
| ≅ a@b.co.jp                                |                         |  |  |  |  |
| ۵                                          |                         |  |  |  |  |
| サインアップすることで、<br>ポリシーに向意した                  | 利用統約とプライバシー<br>ことになります。 |  |  |  |  |
| ユーザー                                       | - 중월 >                  |  |  |  |  |

メールアドレスが間違っている

ユーザー登録の手順を最初からやり直します。

メールアドレスは間違っていない
 既にユーザー登録はお済みではないですか?
 ユーザー登録ではなくログインの手順を行ってください。

⑧ 入力したメールアドレスに以下のメールが届きます。
 「メールアドレスを認証します」をクリックして下さい。

| □ 新祝 Ⅲ 二<br>Q 注意メール - 約3 アー<br>347         |                                                           | □□ 後期 → 上司に転送<br>□□ #-ム対て電子メ → 元7<br>○ 近端して別席 学 新発作成 | 68 Converse    | ciās #35:70 7# | р<br>79/10<br>1828 - 16 - | A<br>1000 (7-2)<br>211/ JU-9- | E B)<br>B B)<br>B)<br>F) | Q<br>x-1        |
|--------------------------------------------|-----------------------------------------------------------|------------------------------------------------------|----------------|----------------|---------------------------|-------------------------------|--------------------------|-----------------|
| 南部                                         | 書催                                                        | 9/w0撮作                                               | 15 KČBI        | 97             | n 145                     | 47-57                         | 818                      | X-7             |
| メールアドレフ Armer<br>名 打井建設Web雄<br>昭元 Cyajmada | Rシステム <muraikeiriのmur<br>rhuinc.cs.jp</muraikeiriのmur<br> | aikensetsu.co.jo>                                    |                |                | 4                         | 7 接種 97 主義に該                  | Ell → 6<br>2024/02/1     | 20.<br>(X) 9:14 |
| 0.204/2-3087c9856                          | Halling Ling (小人) (Web ブラウザ<br>時間合体、ご見たりいかいて Web ブラウザ     | 一て表示してはない。                                           |                |                |                           |                               |                          | a followe       |
|                                            |                                                           |                                                      |                |                |                           |                               |                          | 1               |
|                                            |                                                           |                                                      |                |                |                           |                               |                          |                 |
|                                            |                                                           |                                                      | NOICA          |                |                           |                               |                          |                 |
|                                            |                                                           |                                                      |                | 80 9           |                           |                               |                          |                 |
|                                            |                                                           | 村井建設株式会                                              | 社 Web請求        | <b>ミシステム</b>   | ク                         | Jック                           |                          |                 |
|                                            |                                                           | web調求システムにユーザー登録                                     | していただきまして、 舗にす | るりかとうございます。    |                           |                               |                          |                 |
|                                            | ご管理、                                                      | ただきましたユーザーのメールアド                                     | レスを認証するためには、   | Fのリンクをクリックして   | 下さしゃ                      |                               |                          |                 |
|                                            |                                                           | 2-117                                                | ドレスを開催します      |                |                           |                               |                          |                 |
|                                            | ユーザー登録に                                                   | 心当たりのない場合は、誠に恐れ入                                     | 、りますが当メールにご透り  | 書下の、ます様、お練い    | 申し上げます。                   |                               |                          |                 |
|                                            |                                                           | 117                                                  | 计建設株式会社        |                |                           |                               |                          |                 |
|                                            |                                                           |                                                      |                |                |                           |                               |                          |                 |

※前述のメールが届かない場合、以下の原因が考えられます。

- 入力したルアドレスが間違っている
   ユーザー登録の手順を最初からやり直します。
- Web 請求システムからのメールが受信拒否となっている
   webseikyu@muraikensetsu.co.jp
   からのメールを受信出来るようにしてください。
- ⑨ 以上でユーザー登録作業は完了です。